Use this link to sign up for Employee Self Service:

https://porttownsend.accessgovernment.net/EmployeeSelfService/Account/Register/

You can use any email address you prefer. Please create a password according to the requirements

| aty of Port Townsend                                                                                                    | Welcome, Guest   Sign In     |
|----------------------------------------------------------------------------------------------------|------------------------------|
| ign In Reset Your Password Register New Account                                                                                                 |                              |
| Register                                                                                                    |                              |
| • Register Complete the following fields to create your account.                                                                                | Confirm Password             |
| Email Address                                                                                                    | Your Employee Number         |
| If you forget your password you can reset it, and the new password will be emailed<br>here.                                                     | Your Last Four Digits of SSN |
| Confirm Email Address                                                                                                    | Register                     |
| Password                                                                                                    |                              |
| Password must be at least 8 characters in length, and include three of the<br>following:<br>Lowercase Letters<br>V Uppersume Letters<br>Numbers |                              |
| Special Characters (1 @ # \$ %)                                                                                                    |                              |

listed on the website. You'll also need to have your employee number and last four digits of you social security number.

Once you log in you will be on the home page of the web portal. Bookmark the home page so you have access next time.

Your "Employee Number" is found on your pay statement/check stub in the "Employee" field located right above "Department" – please note that this is not a number but rather letters from your last name and first name.

Next time you want to log in go to the bookmarked homepage: https://porttownsend.accessgovernment.net/EmployeeSelfService/Account/SignIn

Sign in with your email address and password

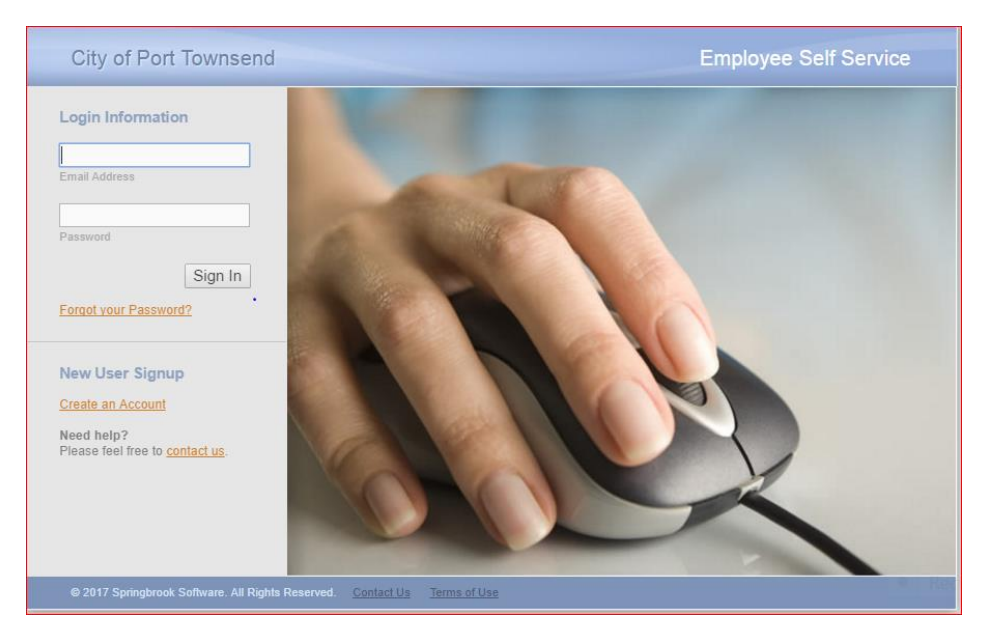